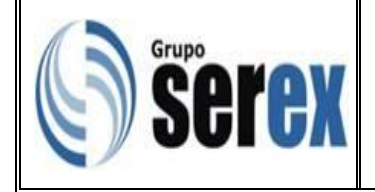

### Objetivo

Establecer las instrucciones de trabajo a seguir para gestionar de manera eficiente el registro de facturas en el Sistema Integrado manejado por la empresa.

### Alcance

Lo indicado en el presente documento abarca desde la validación de que todas las facturas cumplan con los deberes formales, hasta la impresión de un juego de comprobantes de Retenciones de ISLR y del comprobante de IVA.

### Normas generales

- Todas las facturas deben cumplir con los deberes formales establecidos por el SENIAT. Ver Anexo 1.
- Las facturas solo podrán ser eliminadas previa autorización de los Especialistas de Contabilidad e Impuestos.
- Una factura solo se puede eliminar si no está declarada ante el SENIAT, si la factura está declarada se debe anular con la nota de crédito emitida por el proveedor.
- Todas las descripciones de los conceptos de gastos deben contener: el tipo de gasto, abreviatura de la sucursal donde se incurra el gasto, en gastos de personal la inicial del nombre, seguido de su apellido.

# Definiciones

No Aplica.

| Elaborado por:                        | Revisado por:            | Aprobado por:              |
|---------------------------------------|--------------------------|----------------------------|
| Analista de Desarrollo Organizacional | Líder de Administración. | Gerente de Administración. |

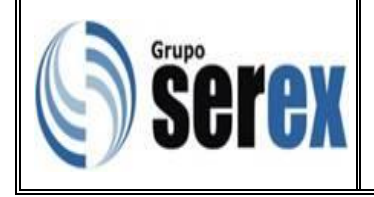

# Descripción de Actividades

# Registro de facturas en Orbis

• Seleccionar la sucursal donde se generó el gasto

| Módulos Tablas | Orbis<br>Selección Configuración Ayuda                                                                                                    |   |
|----------------|----------------------------------------------------------------------------------------------------|---|
|                | Selección de Sucursal                                                                                                    | X |
|                | SucNombre17 Galpon XII La Elvira5 Oficina La Guaira1 Oficina Principal-BSF4 Oficina Puerto Cabello6 Oficina Puerto La Ceiba2 Oficina Puerto Maracaibo |   |
|                | Seleccionar Cancelar                                                                                                    |   |
|                |                                                                                                    |   |

• Seleccionar Módulos/Cuentas por Pagar

|                                      |                                                                          |                    |               | Orbis | <br>× |
|--------------------------------------|--------------------------------------------------------------------------|--------------------|---------------|-------|-------|
| Módulos                              | Tablas S                                                                 | elección           | Configuración | Ayuda |       |
| Activ<br>Caja<br>Cont<br>Com<br>Cont | vo Fijo<br>y Bancos<br>rol Relacion<br>pras<br>rabilidad<br>ntas por Cob | ies Gastos<br>prar |               |       |       |
| Cuer                                 | ntas por Pag                                                             | ar                 |               |       |       |
| Impu<br>Inver<br>Nóm<br>Vent         | u <b>estos</b><br>ntario<br>nina<br>as                                   |                    |               |       |       |
| Tran                                 | sporte                                                                   |                    |               |       |       |
| Calie                                | de Orbis                                                                 |                    |               |       |       |

| Elaborado por:                        | Revisado por:            | Aprobado por:              |
|---------------------------------------|--------------------------|----------------------------|
| Analista de Desarrollo Organizacional | Líder de Administración. | Gerente de Administración. |

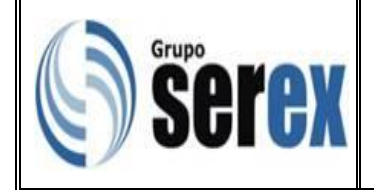

• Seleccionar Procesos/Registros de documentos

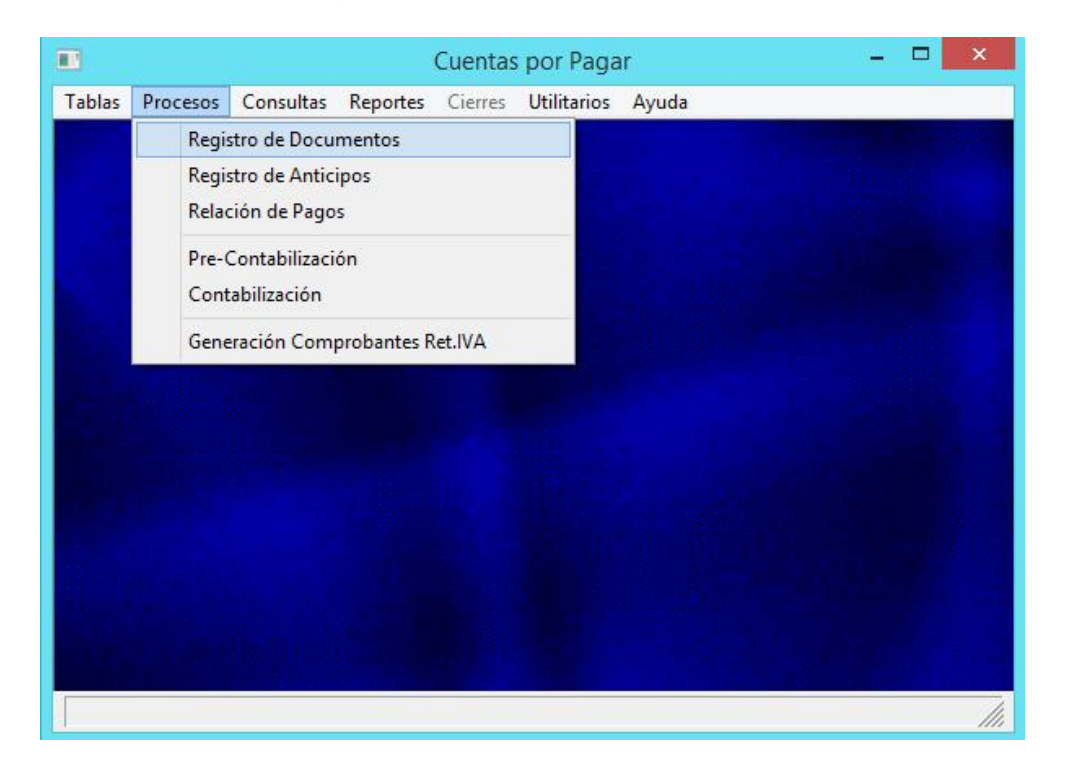

• Dar clic en "Proveedor" para desplegar la lista de proveedores.

|     |                                                      |           | Mant          | tenimiento           | de Regist           | ro de Do  | umentos            | CxP               |               |                  | 8   |
|-----|------------------------------------------------------|-----------|---------------|----------------------|---------------------|-----------|--------------------|-------------------|---------------|------------------|-----|
| lnc | luir                                                 | Modificar | <u>C</u> onsu | ltar <u>L</u> ocaliz | ar <u>E</u> liminar | Imprimir  | <u>T</u> ransferir | <u>R</u> egistrar | Mov. Inventar | io <u>S</u> alir |     |
|     |                                                      | Proveed   | lor:          |                      |                     |           |                    |                   |               |                  |     |
|     |                                                      | Zo        | na:           | Tip                  | )o: 5               | Saldo:    |                    | 0,00              | Bs            |                  |     |
|     |                                                      | Cla       | se:           | Antic                | ipos por c          | ruzar:    |                    | 0,00              |               |                  |     |
| Τŗ  | )  N.                                                | .Docum.   |               | Emisión              | Vencimi             | iento Reg | gistro             |                   | Monto         | Mon              | ^   |
|     | _                                                    |           |               |                      |                     |           |                    |                   |               |                  | _   |
|     |                                                      |           |               |                      |                     |           |                    |                   |               |                  | -   |
|     | -                                                    |           |               |                      |                     |           |                    |                   |               |                  | -   |
|     |                                                      |           |               |                      |                     |           |                    |                   |               |                  |     |
|     |                                                      |           |               |                      |                     |           |                    |                   |               |                  | _   |
|     | -                                                    |           |               |                      |                     |           |                    |                   |               |                  | -   |
|     |                                                      |           |               |                      |                     |           |                    |                   |               |                  | -   |
|     |                                                      |           |               |                      |                     |           |                    |                   |               |                  | ~   |
| <   |                                                      |           |               |                      |                     |           |                    |                   |               | >                | •   |
|     | Incluir Modificar Consultar Localizar Eliminar Salir |           |               |                      |                     |           |                    |                   |               |                  |     |
|     |                                                      |           |               |                      |                     |           |                    |                   |               |                  | /// |

| Elaborado por:                        | Revisado por:            | Aprobado por:              |
|---------------------------------------|--------------------------|----------------------------|
| Analista de Desarrollo Organizacional | Líder de Administración. | Gerente de Administración. |

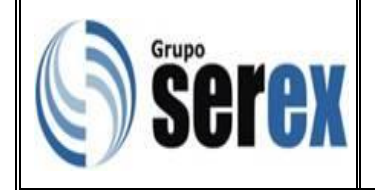

• Seleccionar el proveedor y dar click en "Aceptar" y luego en "Incluir".

|                         | Selección de Proveedores                 |  |  |  |
|-------------------------|------------------------------------------|--|--|--|
| Código                  | Nombre 1^                                |  |  |  |
| 000001                  | COMPAÑIA ANONIMA NACIONAL TELEFONOS DE V |  |  |  |
| 000002                  | TRAFICO MARINO, C.A.                     |  |  |  |
| 000003                  | FRENOS CECILIO ACOSTA, S.A.              |  |  |  |
| 000004                  | SOCIEDAD CIVIL 18 DE MARZO               |  |  |  |
| 000005                  | TELEFÓNICA VENEZOLANA, C.A. (            |  |  |  |
| 000006                  | PROFIT CONSULTORES, C.A.                 |  |  |  |
| 000007                  | EUROTIP, C.A.                            |  |  |  |
| <                       | >                                        |  |  |  |
| Orden: (                | € Código C Nombre                        |  |  |  |
| Localizar Aceptar Salir |                                          |  |  |  |
|                         | llı.                                     |  |  |  |

• Ingresar el número de factura, fecha de emisión y vencimiento.

**Nota:** para los casos de las facturas que no apliquen Retenciones de IVA, des tildar la opción "Aplica Ret. IVA".

- Ingresar el número de Control de la Factura completando con ceros (0) hasta llenar el espacio completamente. Si es de máquina fiscal se colocará en el número de control el mismo número de factura.
- Ingresar el monto total de la factura.
- Validar que los montos de la Base Imponible y el IVA arrojados por el sistema automáticamente estén correctos. Cuando no aplique Retenciones de IVA, se debe borrar los datos de la Base Imponible, y el IVA se hará cero (0).
- A las facturas de servicios se le practicará la Retención de ISLR según su clasificación.
- Seleccionar la pestaña de "Retenciones".

| Elaborado por:                        | Revisado por:            | Aprobado por:              |
|---------------------------------------|--------------------------|----------------------------|
| Analista de Desarrollo Organizacional | Líder de Administración. | Gerente de Administración. |

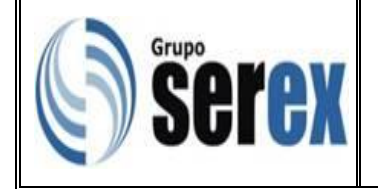

CÓDIGO: ADM-AD-I-01 REVISIÓN: 01 FECHA: Junio 2016 PÁGINA: 1 de 10

| Registro de Documentos CxP : Inclusión |                       |                                       |  |  |
|----------------------------------------|-----------------------|---------------------------------------|--|--|
| Proveedor: 000007  EUROTIP, C.A.       |                       |                                       |  |  |
|                                        | Fecha                 | Registro: 28/01/2016 Aceptar Cancelar |  |  |
| Movimientos <u>R</u> etenci            | ones <u>D</u> etalles | Retenc. IVA Importac.                 |  |  |
| Mo                                     | vimientos             | Impuesto a las Ventas:                |  |  |
|                                        |                       | Impuesto: 0,00                        |  |  |
|                                        |                       | Impuesto ML: 0,00                     |  |  |
|                                        |                       | Tarifa: 0,0000                        |  |  |
| <                                      |                       | > Aplicar Anticipos                   |  |  |
| Incluir Modificar                      | Consultar Elimina     | ır                                    |  |  |
| Tipo de Documento                      |                       |                                       |  |  |

• Dar clic en "Ramo Impto".

| Retención de l          | SLR del Documento : Inclusión 📃 🗉 🖾 |
|-------------------------|-------------------------------------|
| Proveedor: 000007       | EUROTIP, C.A.                       |
| Ramo Impto.: 📍 💌        |                                     |
| Cód.Impto.: 🕴 👤         |                                     |
| Base Imp.: 89,29        | Impuesto: 0,00                      |
|                         | Aceptar Cancelar                    |
| Código del Ramo de Impu | esto ///                            |

| Elaborado por:                        | Revisado por:            | Aprobado por:              |
|---------------------------------------|--------------------------|----------------------------|
| Analista de Desarrollo Organizacional | Líder de Administración. | Gerente de Administración. |

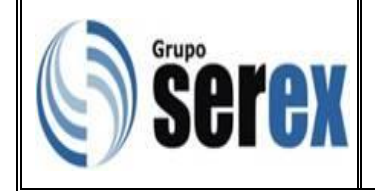

• Seleccionar el Ramo del Impuesto a aplicar y dar clic en "Aceptar".

| 💷 Sele | ección de Ramos de Impu 🗖 😐             | 8   |
|--------|-----------------------------------------|-----|
| Ramo   | Nombre                                  | ~   |
| 1      | ISLR                                    |     |
| 2      | IVA                                     |     |
| 3      | RET. MUN.PTO CABELLO                    |     |
|        |                                         |     |
|        |                                         |     |
|        |                                         |     |
|        |                                         |     |
|        |                                         | ~   |
| Orden: | • Ramo C Nombre                         |     |
|        |                                         |     |
|        | Localizar <u>A</u> ceptar <u>S</u> alir |     |
|        | ]]                                      |     |
|        |                                         | /// |

• Dar clic en "Cód. Impto".

| Retención de IS          | SLR del Documento : Inclusión 🛛 🗖 🖾 |
|--------------------------|-------------------------------------|
|                          |                                     |
| Proveedor: 000007        | EUROTIP, C.A.                       |
| Ramo Impto.: 📍 👤         |                                     |
| Cód.Impto.: 🛛 💌          |                                     |
| Base Imp.: 89,29         | Impuesto: 0,00                      |
|                          | Aceptar Cancelar                    |
| Código del Ramo de Impue | esto ///                            |

| Elaborado por:                        | Revisado por:            | Aprobado por:              |
|---------------------------------------|--------------------------|----------------------------|
| Analista de Desarrollo Organizacional | Líder de Administración. | Gerente de Administración. |

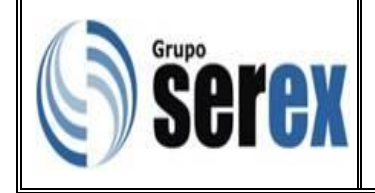

CÓDIGO: ADM-AD-I-01 REVISIÓN: 01 FECHA: Junio 2016 PÁGINA: 1 de 10

- Seleccionar el concepto de Retención de ISLR que se va a aplicar, tomando en cuenta el tipo de servicio y si es persona Natural o Jurídica.
- Dar clic en "Aceptar".

| 💷 Sele                                                                   | 💵 Selección de Conceptos de Impuesto 🗖 💷 🖾 |      |      |  |  |
|--------------------------------------------------------------------------|--------------------------------------------|------|------|--|--|
| Impto.                                                                   | Descripción                                | Ramo | T ^  |  |  |
| 7                                                                        | Hon. Prof. (PJD)                           | 1    | 5    |  |  |
| 8                                                                        | Comisiones (PJD)                           | 1    | 5    |  |  |
| 9                                                                        | Int. Inst Exterior (PJD)                   | 1    | 5    |  |  |
| 10                                                                       | Contratistas-Servicios (PNR)               | 1    | 1    |  |  |
| 11                                                                       | Contratistas-Servicios (PNNR)              | 1    | 34   |  |  |
| 12                                                                       | Contratista-Servicio (PJD)                 | 1    | 2    |  |  |
| 13                                                                       | Contratista-Servicios (PJND)               | 1    | 15 🗸 |  |  |
| <                                                                        |                                            |      | >    |  |  |
| Orden: • Impto. • Descripción<br>Localizar <u>A</u> ceptar <u>S</u> alir |                                            |      |      |  |  |
|                                                                          |                                            |      | ///  |  |  |

**Nota:** la base de ISLR se genera automáticamente, ésta se puede modificar si es variable la base sujeta a retención.

• Dar clic en "Aceptar".

| Retención de            | ISLR del Documento : Inclusión |  |
|-------------------------|--------------------------------|--|
| Proveedor: 000007       | EUROTIP, C.A.                  |  |
| Ramo Impto.: 📍 💌        |                                |  |
| Cód.Impto.: 🛛 💌         |                                |  |
| Base Imp.: 89,29        | Impuesto: 0,00                 |  |
|                         | Aceptar Cancelar               |  |
| Código del Ramo de Impu | iesto                          |  |

| Elaborado por:                        | Revisado por:            | Aprobado por:              |
|---------------------------------------|--------------------------|----------------------------|
| Analista de Desarrollo Organizacional | Líder de Administración. | Gerente de Administración. |

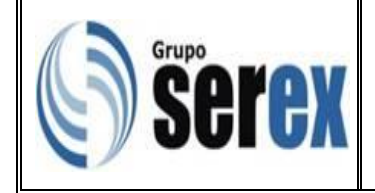

• Seleccionar "Detalles", para generar los asientos contables.

**Nota:** se generaran todos los asientos contables asociados a ISLR e IVA y se deben registrar manualmente las cuentas de Gasto.

| Registro de Documentos CxP : Inclusión |                    |                             |                |                        |
|----------------------------------------|--------------------|-----------------------------|----------------|------------------------|
| Proveedor: 000007                      | EUROTIP, (         | C.A.                        |                |                        |
| Factura                                | lro: 1             | Emisión: 28/                | 01/2016 Ve     | nc.: 28/01/2016        |
| Docum: C Giro                          |                    | Indica Bet 11/A             | No Controls [  | 1000000001             |
| C Nota Débite                          |                    |                             | NO.CONTOI. P   |                        |
| C Nota Credit                          | • Monto: 16        | 10,00 Mon:                  | Bs 💌 Cam       | bio: 0,0000            |
| Fact. Rel.:                            | Saldo              | : 100,00                    | Valor: 1       | 100,00                 |
| Planilla:                              | Expediente         | : Base                      | e Imponible: 🛙 | 39,29                  |
| ·                                      |                    | Fecha Registro: 28/01       | /2016 Ac       | eptar <u>C</u> ancelar |
| <u>M</u> ovimientos <u>R</u> etenc     | iones <u>D</u> e   | talles Retenc. I <u>V</u> A | Importac.      |                        |
| Lín Cta Contable                       | Auxiliar           | Descripción                 |                | Débitc ^               |
| 1 1 06 02 0 01                         |                    | EUROTIP, C.A.               |                | 10,7                   |
| 2 106 02 007                           |                    | FA-1 EUROTIP, C.A.          |                | 1,7                    |
| 3 106 02 008                           |                    | FA-1 EUROTIP, C.A.          |                | 8,0:                   |
| 4 2 01 02 001                          | 0000510            | Factura No. 1 del 28,       | /01/2016       | 0,0                    |
| 5 2 01 05 0 01                         |                    | FA-1 EUROTIP, C.A.          |                | 0,0                    |
| 6 2 01 05 0 08                         |                    | FA-1 EUROTIP, C.A.          |                | 0,0                    |
|                                        |                    |                             |                |                        |
| <                                      |                    |                             |                | > ×                    |
| Incluir Modificat                      | C <u>o</u> nsultar | Eliminar                    | 20,53          | 109,82                 |
|                                        |                    |                             |                |                        |

• Se muestra el siguiente mensaje, dar clic en "Si".

| Generación de Detalles Contables           |
|--------------------------------------------|
| ¿Desea reemplazar los detalles contables ? |
| Sí No                                      |

**Nota:** en caso de volver a ingresar en la factura y no esta contabilizada aun pregunta si desea reemplazar los detallas contables, solo seleccionar "Si" en caso de modificar algún asiento contable.

| Elaborado por:                        | Revisado por:            | Aprobado por:              |
|---------------------------------------|--------------------------|----------------------------|
| Analista de Desarrollo Organizacional | Líder de Administración. | Gerente de Administración. |

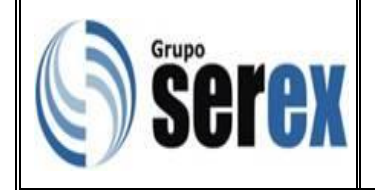

• Presionar "Incluir" para registrar el gasto.

| Re Re              | egistro de Do      | cumentos CxP : Inclusio     | ón                  |                        |
|--------------------|--------------------|-----------------------------|---------------------|------------------------|
| Proveedor: 000007  | EUROTIP, O         | C.A.                        |                     |                        |
|                    | lro: 1             | Emisión: 2                  | 8/01/2016 V         | enc.: 28/01/2016       |
| C Nota Débito      |                    | plica Ret. IVA              | No.Control:         | 000000000001           |
| 🔿 Nota Crédit      | · Monto: 10        | 10,00 Moi                   | n: Bs 💌 Can         | nbio: 0,0000           |
| Fact. Rel.:        | Saldo              | 100,00                      | Valor:              | 100,00                 |
| Planilla:          | <br>E×pediente     | : Ba                        | se Imponible:       | 89,29                  |
|                    |                    | Fecha Registro: 28/         | /01/2016 <u>A</u> c | eptar <u>C</u> ancelar |
| Movimientos Retenc | iones <u>D</u> e   | talles Retenc. I <u>V</u> A | Importac.           |                        |
| Lín Cta Contable   | Auxiliar           | Descripción                 |                     | Débitc ^               |
| 1 1 96 92 9 91     |                    | EUROTIP, C.A.               |                     | 10,7                   |
| 2 106 02 007       |                    | FA-1 EUROTIP, C.A.          |                     | 1,7!                   |
| 3 106 02 008       |                    | FA-1 EUROTIP, C.A.          |                     | 8,0                    |
| 4 2 01 02 001      | 0000510            | Factura No. 1 del 3         | 28/01/2016          | 0,0                    |
| 5 2 01 05 0 01     |                    | FA-1 EUROTIP, C.A.          |                     | 0,0                    |
| 6 2 01 05 0 08     |                    | FA-1 EUROTIP, C.A.          |                     | 0,0                    |
|                    |                    |                             |                     |                        |
|                    |                    | <u> </u>                    |                     | ~ ~                    |
| <u>د</u>           |                    |                             |                     | >                      |
| Incluir Modificar  | C <u>o</u> nsultar | <u>E</u> liminar            | 20,53               | 109,82                 |
|                    |                    |                             |                     | ///                    |

- Ingresar la cuenta contable, el auxiliar contable, la descripción de la compra o los servicios adquiridos y el monto del gasto.
- Dar clic en "Aceptar".

| Detalle Contable CxP : Inclusión |  |
|----------------------------------|--|
| Cta Contable: ?                  |  |
| Auxiliar Contable: ?             |  |
| Descripción:                     |  |
| Débito: 0,00 Crédito: 0,00       |  |
| Aceptar Cancelar                 |  |
| Código de Cuenta Contable        |  |

Nota: El detalle de la factura debe ser lo más explicativo y concreto posible.

| Elaborado por:                        | Revisado por:            | Aprobado por:              |
|---------------------------------------|--------------------------|----------------------------|
| Analista de Desarrollo Organizacional | Líder de Administración. | Gerente de Administración. |

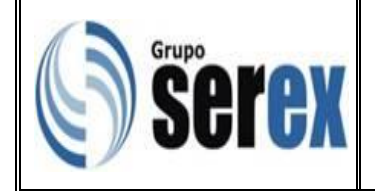

• Validar que los asientos contables estén cuadrados y dar clic en "Aceptar".

| Registro de Documentos CxP : Modificación |                                                                 |                   |                   |                      |            |                 |                  |
|-------------------------------------------|-----------------------------------------------------------------|-------------------|-------------------|----------------------|------------|-----------------|------------------|
| Proveedor: 0                              | Proveedor: 000007 EUROTIP, C.A.                                 |                   |                   |                      |            |                 |                  |
| © Fac<br>Docum: <sup>C</sup> Gin          | © Factura Nro: 0000045483 Emisión: 11/12/2012 Venc.: 26/12/2012 |                   |                   |                      |            |                 |                  |
| O Not                                     | ta Débito                                                       |                   | Aplica Ret        | . IVA                | No.Cont    | rol: 000000     | 021535           |
|                                           | ta Credit                                                       | O Monto: 3        | 3.729,60          | Mon:                 | : Bs 🔄     | Cambio: 0,      | ,0000            |
| Fact. Rel.:                               |                                                                 | Salo              | lo: 0,00          |                      | Va         | lor: 3.729,     | 60               |
| Planilla:                                 |                                                                 | Expedien          | te:               | Bas                  | se Imponit | ole: 3.330,     | 00               |
|                                           |                                                                 |                   | Fecha             | Registro: 18/*       | 12/2012    | <u>A</u> ceptar | <u>C</u> ancelar |
| <u>M</u> ovimientos                       | <u>R</u> etenc                                                  | iones <u>C</u>    | etalles           | Retenc. I <u>V</u> A | Importa    | IC.             |                  |
| Lín Cta Conta                             | able                                                            | Auxiliar          | Descrip           | ción                 |            |                 | Débitc ^         |
| 1 1 06 02 0 01                            |                                                                 |                   | EUROTIP           | , C.A.               |            |                 | 399,6            |
| 2 1 06 02 0 07                            |                                                                 |                   | FA-0000           | 045483 EUROT         | IP, C.A.   |                 | 66,6             |
| 3 1 06 02 0 08                            |                                                                 |                   | FA-0000           | 045483 EUROT         | IP, C.A.   |                 | 299,7            |
| 4 2 01 02 001                             |                                                                 | 0000510           | Factura           | No. 0000045          | 483 del 🗌  | 11/             | 0,0              |
| 5 2 0 1 0 5 0 0 1                         |                                                                 |                   | FA-0000           | 045483 EUROT         | IP, C.A.   |                 | 0,0              |
| 6 2 0 1 0 5 0 0 8                         |                                                                 |                   | FA-0000           | 045483 EUROT         | IP, C.A.   |                 | 0,0              |
| 7 6 02 15 0 19                            |                                                                 |                   | RECARGA           | DE SELLOS Y          | BLOCK P    | PAL             | 3.330,0          |
|                                           |                                                                 |                   |                   |                      |            |                 | V                |
| <                                         |                                                                 |                   |                   |                      |            |                 | >                |
| Incluir <u>h</u>                          | dodificar                                                       | C <u>o</u> nsulta | r <u>E</u> limina | r                    | 4.095,9    | 0               | 4.095,90         |
|                                           |                                                                 |                   |                   |                      |            |                 |                  |

# Impresión del comprobante de Retención de ISLR

• Si a la factura registrada se le aplicó Retención de ISLR, posicionarse en la factura, seleccionar Imprimir/Comprobante de Retenciones ISLR e imprimir dos comprobantes.

|             | •                                                 | Mantenimiento de Regist                               | ro de Documento                    | s CxP 🗕 🗖                            | ×      |
|-------------|---------------------------------------------------|-------------------------------------------------------|------------------------------------|--------------------------------------|--------|
|             | <u>I</u> ncluir <u>M</u> odificar <u>C</u> onsult | tar <u>L</u> ocalizar <u>E</u> liminar Im <u>p</u> ri | mir <u>T</u> ransferir <u>R</u> eg | istrar Mov. Inventario <u>S</u> alir |        |
|             | Proveedor: 000                                    |                                                       | Comprobante de Rete                | nción ISLR                           |        |
|             | 7 1                                               |                                                       | Comprobante de Ret.                | Impto. Municipal                     |        |
|             | ∠ona: I                                           | Tipo: 2 St                                            |                                    |                                      |        |
|             | Clase: 2                                          | Anticipos por cruzar:                                 | 0,                                 | ,00                                  |        |
|             | Tp N.Docum. E                                     | misión Vencimiento                                    | Registro                           | Monto Mon                            | ^      |
|             | FA 0000044249 0                                   | 07/08/2012 22/08/2012                                 | 17/08/2012                         | 4.424,45 Bs                          | -      |
|             | FA 0000044358 1                                   | 7/08/2012 01/09/2012                                  | 24/08/2012                         | 2.340,80Bs                           |        |
|             | FA 0000045125 0                                   | 08/11/2012 23/11/2012                                 | 16/11/2012                         | 20.442,24Bs                          | -      |
|             | FA 0000045342 2                                   | 29/11/2012 14/12/2012                                 | 05/12/2012                         | 7.347,20Bs                           | -      |
|             | FA 0000045483 1                                   | 1/12/2012 26/12/2012                                  | 18/12/2012                         | 3.729,60Bs                           | -      |
|             | FA 0000045781 1                                   | 3/02/2013 28/02/2013                                  | 21/02/2013                         | 84,00Bs                              |        |
|             | FA 0000045803 1                                   | 4/02/2013 01/03/2013                                  | 21/02/2013                         | 448,00Bs                             |        |
|             | FA 0000045871 2                                   | 21/02/2013 08/03/2013                                 | 27/02/2013                         | 425,60Bs                             |        |
|             | FA 0000046122 2                                   | 20/03/2013 04/04/2013                                 | 22/03/2013                         | 873,60Bs                             |        |
|             | FA 0000046916 1                                   | 2/06/2013 27/06/2013                                  | 27/06/2013                         | 571,20Bs                             | ~      |
|             | <                                                 |                                                       |                                    | 2                                    | •      |
|             | Incluir                                           | Modificar Consultar                                   | Localizar Elim                     | inar Salir                           |        |
|             |                                                   |                                                       |                                    |                                      | ///    |
| lo por:     |                                                   | Revisado por:                                         |                                    | Aprobado por:                        |        |
| de Desarrol | lo Organizacional                                 | Líder de Administra                                   | ción.                              | Gerente de Admir                     | nistra |

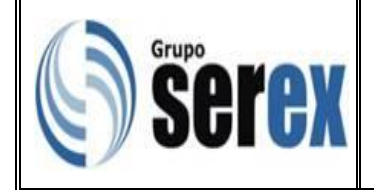

• Se muestra el comprobante de retención de ISLR.

COMPROBANTE DE RETENCION DE IMPUESTO SOBRE LA RENTA SUCURSAL AGENTE DE RETENCION SERVICIOS GRANELEROS MARACAIBO, C.A. Oficina Principal-BSF R.I.F. : J307997850 N.I.T. : 0192820820 DIRECCION: AV 9B entre calles 77 y 78 Edif.Bco. Ind CIUDAD: Maracaibo TELEF.: 0261-7983205 DATOS DEL BENEFICIARIO NOMBRE O RAZON SOCIAL: EUROTIP, C.A. DIRECCION: Av 3G entre calles 77 y 78 N° 77-55 Mcbo-Zulia R.I.F.: J070252677 INFORMACION DEL IMPUESTO RETENIDO FECHA DE PAGO: 27/02/2013 CONCEPTO: Contratista-Servicio (PJD) Fecha Documento Mon 
 Fecha
 Documento
 Monto Docum.
 Obj.Retención % Ret.
 Impuesto (Bs)

 13/02/2013
 FA-0000045781
 84,00
 75,00
 2,00
 1,50
TOTAL RETENCION ===> 1,50 Maracaibo; 27 de Febrero de 2013 FIRMA DEL AGENTE DE RETENCION

### Nota:

- Luego de estar impreso el comprobante de ISLR se debe "Pre-Contabilizar" el documento y en pantalla se debe verificar que las cuentas contables utilizadas sean las correctas, de lo contrario hacer las correcciones necesarias.
- Si no hay correcciones, proceder a "Contabilizar".
- Para las empresas que "no" sean contribuyentes especiales, se debe pre-contabilizar y contabilizar diariamente antes de generar algún pago, de no hacerlo, al transferir la factura a la sucursal principal para la emisión del pago, el gasto no quedará contabilizado en la sucursal que corresponde.

### Pre contabilización de registro de cuentas por pagar

- Ingresar en el módulo de cuentas por pagar.
- Seleccionar Procesos/Pre-Contabilización.

| Elaborado por:                        | Revisado por:            | Aprobado por:              |
|---------------------------------------|--------------------------|----------------------------|
| Analista de Desarrollo Organizacional | Líder de Administración. | Gerente de Administración. |

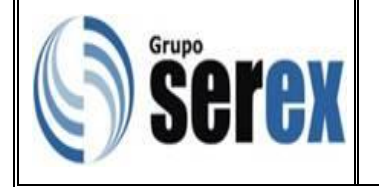

CÓDIGO: ADM-AD-I-01 REVISIÓN: 01 FECHA: Junio 2016 PÁGINA: 1 de 10

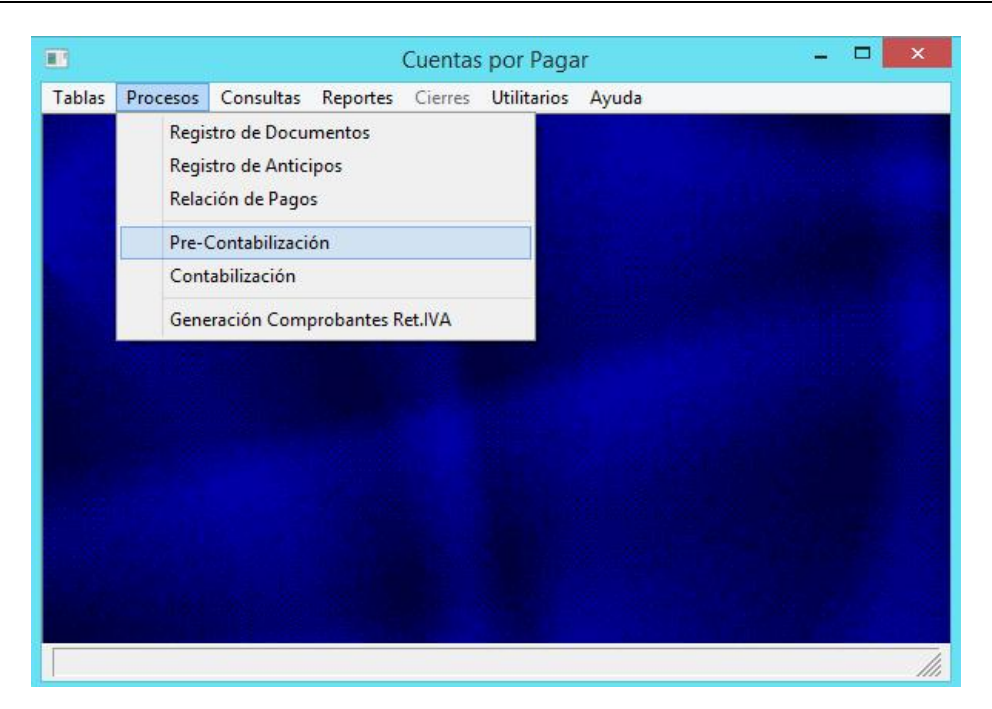

- Verificar la fecha tope, referencia de la cuenta por pagar y el movimiento.
- Dar clic en "Procesar".

| Pre-Contabilización Cuentas por Pagar               |  |
|-----------------------------------------------------|--|
| Fecha Tope: 23/11/2015<br>Referencia: CP-23/11/2015 |  |
| Descripción: Movimiento CxP al 23/11/2015           |  |
| <u>Procesar</u> <u>S</u> alir                       |  |
|                                                     |  |

| Elaborado por:                        | Revisado por:            | Aprobado por:              |
|---------------------------------------|--------------------------|----------------------------|
| Analista de Desarrollo Organizacional | Líder de Administración. | Gerente de Administración. |

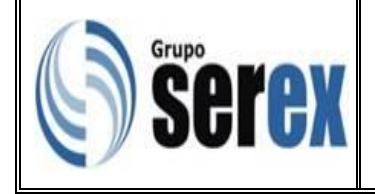

# Contabilización de registro de cuentas por pagar

• Seleccionar Procesos/Contabilización.

|        |                        |                                                |                     | Cuentas | por Paga    | ir    |   | ×   |
|--------|------------------------|------------------------------------------------|---------------------|---------|-------------|-------|---|-----|
| Tablas | Procesos               | Consultas                                      | Reportes            | Cierres | Utilitarios | Ayuda |   |     |
|        | Regi:<br>Regi<br>Relat | stro de Docu<br>stro de Antici<br>ción de Pago | mentos<br>ipos<br>s |         |             |       |   |     |
|        | Pre-                   | Contabilizaci                                  | ón                  |         |             |       |   |     |
|        | Cont                   | abilización                                    |                     |         |             |       |   |     |
|        | Gene                   | eración Com                                    | probantes R         | et.IVA  |             |       |   |     |
|        |                        |                                                |                     |         |             |       |   |     |
|        |                        |                                                |                     |         |             |       |   |     |
|        |                        |                                                | _                   | _       |             |       | _ | 111 |

- Verificar la fecha tope, referencia de la cuenta por pagar y el movimiento.
- Dar clic en "Procesar".

| Contabilización Cuentas por Pagar |  |
|-----------------------------------|--|
| Fecha Tope: / /                   |  |
| Referencia:                       |  |
| Descripción:                      |  |
| 🔽 Generar Reporte                 |  |
| <u>Procesar</u> <u>S</u> alir     |  |
|                                   |  |

| Elaborado por:                        | Revisado por:            | Aprobado por:              |
|---------------------------------------|--------------------------|----------------------------|
| Analista de Desarrollo Organizacional | Líder de Administración. | Gerente de Administración. |

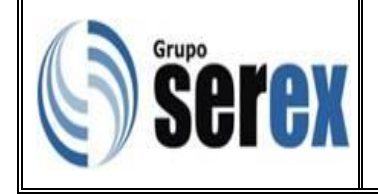

• Muestra el reporte de la contabilización de cuentas por pagar.

**Nota:** el reporte que genera el sistema ORBIS se debe guardar en Formato PDF en la carpeta correspondiente a la empresa y sucursal, la ruta para hallar la carpeta es la siguiente: <u>z:\Segramar\CONTABILIZACIONES</u>

| SERVICIOS GRANE<br>Oficina Princip<br>CgRp0100.w         | LEROS MARA<br>al-BsF | CAIBO,<br>DE                    | C.A.<br>TALLE DE LA                                            | TRANSFERENCIA CONTABLE                                                                                                    | CP-28/01/20                | 2<br>16 de cuentas por p.                      | 8/01/16 14:43 Pág: 1<br>AGAR               |
|----------------------------------------------------------|----------------------|---------------------------------|----------------------------------------------------------------|----------------------------------------------------------------------------------------------------|----------------------------|------------------------------------------------|--------------------------------------------|
| Cta. Contable                                            | Auxiliar             | Lín T                           | D Documento                                                    | Transferencia                                                                                                    | Moneda                     | Débito                                         | Crédito Error                              |
| 10602001<br>10602008<br>20102001<br>20105008<br>60212003 | 0009471              | 1 F<br>2 F<br>3 F<br>4 F<br>5 F | A 0014)<br>A 0014)<br>A 0014)<br>A 0014)<br>A 0014)<br>A 0014) | JOSE ALFREDO ALVARADO<br>FA-000267 JOSE ALFREDO<br>Factura No. 000267 del<br>FA-000267 JOSE ALFREDO<br>1. SUSTITU. FLORESCENT | BS<br>BS<br>BS<br>BS<br>BS | 1.056,00<br>792,00<br>0,00<br>0,00<br>8.800,00 | 0,00<br>0,00<br>9.856,00<br>792,00<br>0,00 |
|                                                          |                      |                                 |                                                                |                                                                                                    | Total ===>                 | 10.648,00                                      | 10.648,00                                  |

# Generación del Comprobante de IVA

• Seleccionar Procesos/Generación de Comprobantes Ret. IVA.

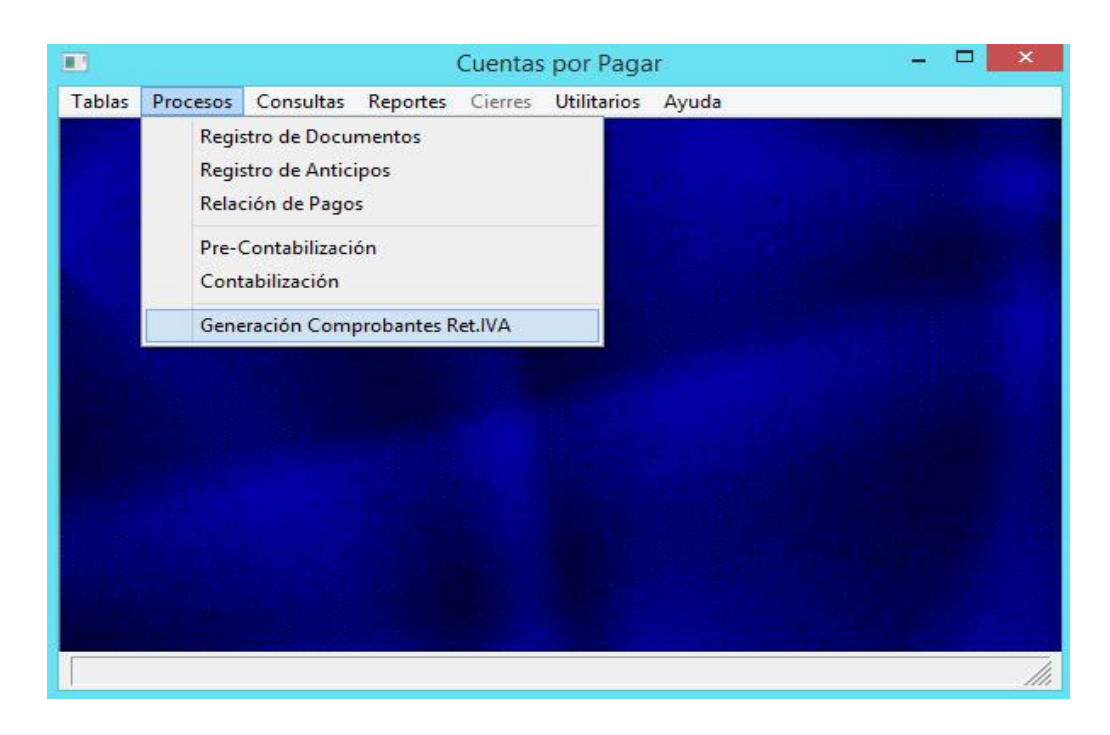

| Elaborado por:                        | Revisado por:            | Aprobado por:              |
|---------------------------------------|--------------------------|----------------------------|
| Analista de Desarrollo Organizacional | Líder de Administración. | Gerente de Administración. |

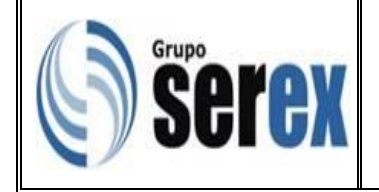

- Dar clic en "Un Proveedor".
- Desplegar y seleccionar el código del proveedor.
- Verificar la fecha tope y dar clic en "Procesar".

| Generación de Comprobantes de Retención IVA |  |
|---------------------------------------------|--|
| Selección de Proveedor:                     |  |
| C Todos 🛛 🤄 Un Proveedor                    |  |
| Proveedor:                                  |  |
| Fecha Tope: 28/01/2016     Procesar  Salir  |  |
|                                             |  |

• Dar clic en "Si" en la pantalla de confirmación.

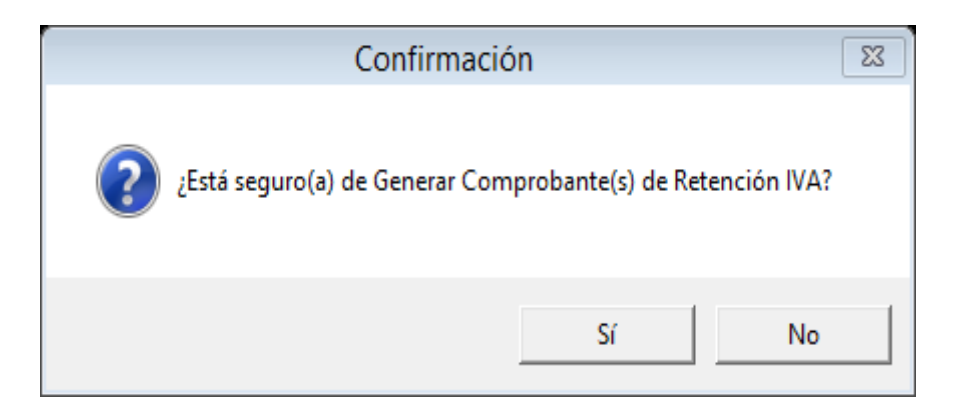

| Elaborado por:                        | Revisado por:            | Aprobado por:              |
|---------------------------------------|--------------------------|----------------------------|
| Analista de Desarrollo Organizacional | Líder de Administración. | Gerente de Administración. |

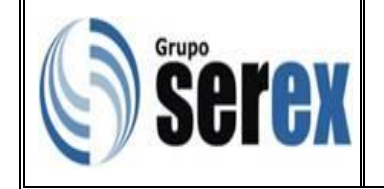

| Se muestra el comprob                                                                              | ante de Re                                                            | tención                           | de IVA.                              |                            |                         |              |
|----------------------------------------------------------------------------------------------------|-----------------------------------------------------------------------|-----------------------------------|--------------------------------------|----------------------------|-------------------------|--------------|
| COMPROBANTE DE RETENCION DE 1                                                                      | MPUESTO AL VALOR AGRE                                                 | GADO                              | No.COMPRO                            | BANTE: 2016                | 50100014786             |              |
| Ley IVA - Art.11: "Serán responsables del p<br>adquirientes de determi<br>Administración Tributari | ago del impuesto en o<br>ados bienes muebles y<br>a designe como tal" | alidad de agent<br>los receptores | tes de retenciór<br>s de ciertos ser | , los compr<br>vicios, a c | radores o<br>quienes la |              |
| AGE                                                                                                | ITE DE RETENCION                                                      |                                   |                                      | FECHA: 28/0                | 01/2016                 |              |
| NOMBRE O RAZON SOCIAL: SERVICIOS GRANELEROS                                                        | MARACAIBO, C.A.                                                       | R.I.F. : J30799                   | 97850 PERIC                          | DO FISCAL:                 | AÑO: 2016 / MES: 01     |              |
| DIRECCION: Av 9B entre calles 77 y 78 Edif.                                                        | Bco. Ind CIUDAD: Mara                                                 | ıcaibo                            | TELEF.: 0261                         | -7983205                   |                         |              |
|                                                                                                    |                                                                       |                                   |                                      |                            |                         |              |
| DATOS                                                                                              | DEL SUJETO RETENIDO                                                   |                                   |                                      |                            |                         |              |
| NOMBRE O RAZON SOCIAL: JOSE LUIS ROMERO FAR                                                        | IA.                                                                   | R.I.F                             | :: v097960425                        |                            |                         |              |
| INFOR                                                                                              | ACION DEL IMPUESTO RE                                                 | TENIDO Y ENTERA                   | ADO                                  |                            |                         |              |
| No. Fecha Documento No.Contro                                                                      | Monto Docum.                                                          | Exento                            | Base Imponible                       | % Alíc.                    | IVA % Ret.              | IVA Retenido |
| 1 28/01/2016 FA-000140 00000000                                                                    | 38.058,25                                                             | 0,00                              | 33.980,58                            | 12,00                      | 4.077,67 75,00          | 3.058,25     |
|                                                                                                    |                                                                       |                                   |                                      | TOTA                       | AL RETENCION ===>       | 3.058,25     |
|                                                                                                    |                                                                       |                                   |                                      |                            |                         |              |
|                                                                                                    |                                                                       |                                   |                                      |                            |                         |              |
|                                                                                                    |                                                                       |                                   |                                      | FIRMA DE                   | EL AGENTE DE RETENCIO   | N            |

**Nota:** se puede generar un comprobante con un máximo de tres facturas de un mismo proveedor.

**Nota:** Se imprimen de manera automática tres comprobantes, uno para el soporte de pago, otro para el departamento de Impuesto y uno para el proveedor.

# Eliminación de factura

Al momento de eliminar una factura se debe tener en consideración lo siguiente:

- Si la factura esta contabilizada el Analista de Administración de Cuentas debe enviar una solicitud vía correo electrónico al Especialista de Administración exponiendo el motivo por el cual se requiere la des contabilización.
- El Especialista de Administración verifica que la factura no este declarada ante el SENIAT para solicitar su des contabilización y anulación del comprobante.
- Posterior a estos pasos dar clic en "Eliminar" en el módulo de cuentas por pagar seleccionando la factura.

| Elaborado por:                        | Revisado por:            | Aprobado por:              |
|---------------------------------------|--------------------------|----------------------------|
| Analista de Desarrollo Organizacional | Líder de Administración. | Gerente de Administración. |